### 嘉南藥理大學 111 學年度日間部四年制單獨招生報名網

**址**: <u>http://192.192.45.50/d4regdis/111/index.asp</u>

步驟1:以身分證統一編號登入

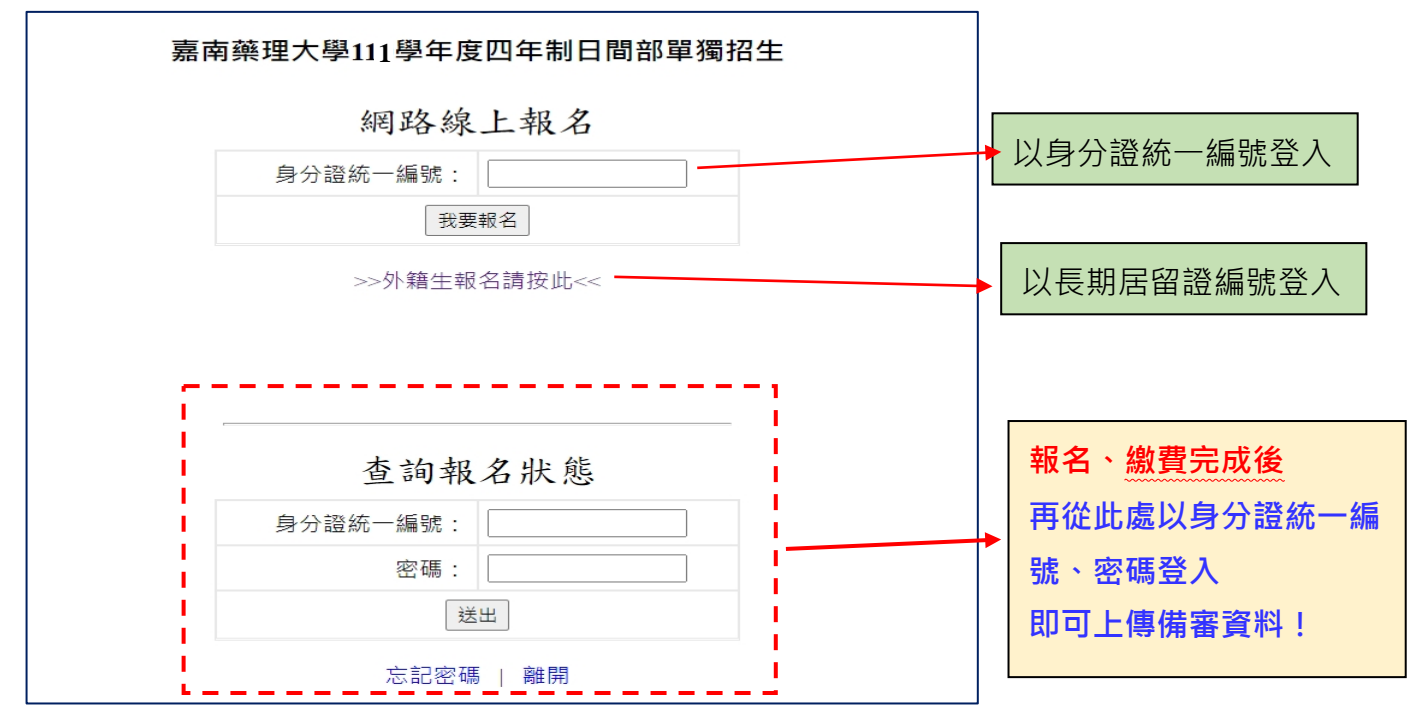

#### 步驟 2: 輸入個人資料、報考志願(最多可選3系)

|         | 嘉南藥理大學111學年度四年制日間部單獨招生                                                                                                    |
|---------|----------------------------------------------------------------------------------------------------|
| * 身份證字號 |                                                                                                    |
| * 姓名    | 謝大銘                                                                                                    |
| * 密碼    | ···                                                                                                    |
| * 確認密碼  | ·                                                                                                    |
| * 出生日期  | 92~年 08~月 02~日                                                                                                    |
| * 性別    | ●男○女                                                                                                    |
| * 報考類別  | ○藥學系(A類) ●非藥學系(B類)                                                                                                    |
| * 報考志願一 | B108餐旅管理系 ✔                                                                                                    |
| 報考志願二   | B118休閒保健管理系 ✓                                                                                                    |
| 報考志願三   | B119觀光事業管理系 V                                                                                                    |
| * 通訊地址  | 台南市二仁路一段60號                                                                                                    |
| 室內電話    | (範例:062873872#872)                                                                                                    |
| * 行動電話  | 0901234567 (範例:0929123456)                                                                                                    |
| Email信箱 |                                                                                                    |
|         | <ul> <li>高級中等學校專業群科應屆或非應屆畢業生(即高職應屆或非應屆畢業生)</li> <li>高級中等學校綜合高中(專門學程或學術學程)應屆或非應屆畢業生</li> <li>高級中等學校普通科非應屆畢業生</li> <li>其他符合報考四技二專同等學力資格之考生<br/>(請擇一填寫)</li> </ul> |

| Email信箱 |                                                                                                    |
|---------|----------------------------------------------------------------------------------------------------|
|         | <ul> <li>高級中等學校專業群科應屆或非應屆畢業生(即高職應屆或非應屆畢業生)</li> <li>高級中等學校綜合高中(專門學程或學術學程)應屆或非應屆畢業生</li> <li>高級中等學校普通科非應屆畢業生</li> <li>其他符合報考四技二專同等學力資格之考生</li> <li>(請擇一填寫)</li> </ul> |
| * 報考資格  | <ul> <li>● 已畢業 ○ 應屆畢業 ○ 同等學力(由本校審核)(請擇一填寫)</li> <li>學校性質: ○ 普通型高中 ● 綜合型高中 ○ 技術型高職 ○ 專科 ○ 其他(請擇一填寫)</li> </ul>                                                        |
|         | 學校名稱: 長榮高中 科組: 外語                                                                                                    |
|         | 畢業(肄業)日期:民國 110 年 07 月 01 日 (ex: 民國 110 年 07 月 01 日)                                                                                                    |
| * 所繳資料  | <ul> <li>☑ 報名表</li> <li>☑ 學歷(力)證件影本</li> <li>☑ 在校歷年成績單影本</li> <li>☑ 自傳及讀書計畫</li> <li>(以上四項為必繳資料)</li> </ul>                                                          |
|         | □專業證照、語文檢定、競賽獲獎等相關成果證明 □其他有利審查資料                                                                                                    |
|         | 關係     姓名     身分證字號 / 學號       若有介紹人請務必詳填 ▼                                                                                                    |
| 介紹人     | 備註:<br>一、作夥相約一起讀嘉藥,每 介紹一人報名並完成註冊者, 即給予 1000 元就讀獎金 ,介紹越多獎學金領越多。<br>二、介紹資格:1.本校新生介紹新生;2.本校在校生介紹新生。<br>三、介紹人身分別為新生請填身分證字號;在校生請填學號。                                      |
|         | 送出並儲存」────────────────────────────────────                                                                                                    |

# 步驟 2: 輸入個人資料【注意:應屆普通高中畢(肄)業生不符合報名資格】

## 步驟3:請列印繳費通知單並繳費後,才可進行備審資料上傳

| 線上填寫       繳款狀況       上傳報名       資格審查          未繳款              別印繳費通知單       待繳款確認       待審查           別印繳費通知單                                                                                                    | 報名進度                                                                             |                                                                                                    |                                                                                           |                                                       |                                                       |
|----------------------------------------------------------------------------------------------------|----------------------------------------------------------------------------------|----------------------------------------------------------------------------------------------------|-------------------------------------------------------------------------------------------|-------------------------------------------------------|-------------------------------------------------------|
| □完成       未繳款       待繳款確認       待審查         ③印繳費通知單       待繳款確認       待審查         【需繳交報名費後方可繼續進行備審資料上傳】       【需繳交報名費後方可繼續進行備審資料上傳】         N報考本校日間部單獨招生各系之「低收入戶」之考生免繳報名費,須於報名時繳交各縣市政府審核通過由鄉、鎮、區公所所開具之111年低收入戶證明文件(非清寒證明)影本。中低收入戶考生證明影本,請於網路報名後先行傳真證明<br>(Fax: 06-2660696)並註明考生身分證統一編號、聯絡電話,傳真後務必請電<br>話確認,待承辦單位修改完後,可上網另行產出繳費帳號。<br>持中低收入戶證明文件者(非清寒證明),得申請減免60%報名費。       如有低收、中低收<br>身份考生請注意。 | 線上填寫                                                                             | 繳款狀況                                                                                                    | 上傳報名                                                                                      | 資格審查                                                  |                                                       |
| 【需繳交報名費後方可繼續進行備審資料上傳】<br>凡報考本校日間部單獨招生各系之「低收入戶」之考生免繳報名費,須於報名<br>時繳交各縣市政府審核通過由鄉、鎮、區公所所開具之111年低收入戶證明文<br>件(非清寒證明)影本。中低收入戶考生證明影本,請於網路報名後先行傳真證<br>明(Fax:06-2660696)並註明考生身分證統一編號、聯絡電話,傳真後務必請電<br>話確認,待承辦單位修改完後,可上網另行產出繳費帳號。<br>持中低收入戶證明文件者(非清寒證明),得申請減免60%報名費。                                                                                                    | 己完成                                                                              | 未繳款<br>列印繳費通知單                                                                                                | 待繳款確認                                                                                     | 待審查                                                   |                                                       |
|                                                                                                    | 【<br>凡報考本校日間語<br>時繳交各縣市政展<br>件(非清寒證明)景<br>明(Fax:06-26600<br>話確認,待承辦題<br>持中低收入戶證明 | 【需繳交報名費後方可繼續<br>部單獨招生各系之「低收,<br>府審核通過由鄉、鎮、區<br>(5本。中低收入戶考生證<br>(596)並註明考生身分證統<br>單位修改完後,可上網另<br>明文件者(非清寒證明),得 | 續進行備審資料上傳<br>入戶」之考生免繳報<br>公所所開具之111年(<br>明影本,請於網路報<br>一編號、聯絡電話,<br>行產出繳費帳號。<br>导申請減免60%報名 | 】<br>【名費,須於報名<br>低收入戶證明文<br>【名後先行傳真證<br>傳真後務必請電<br>費。 | 如有低收、中低收<br>身份考生請注意。<br>請先行「傳真」低收<br>證明文件,以減免<br>報名費。 |

步驟4: 繳費後重新登入即可上傳備審資料

|                                       | 報名                     | 進度                         |                      |           |
|---------------------------------------|------------------------|----------------------------|----------------------|-----------|
| 線上填寫                                  | 繳款狀況                   | 上傳報名                       | 資格審查                 |           |
| 己完成                                   | 已繳款                    | 上傳報名資料                     | 待審查                  | 「查詢報名狀態」處 |
| <b>נ</b> יד                           | 需繳交報名費後方可約             | <br>繼續進行備審資料上傳             |                      | 重新登入。     |
|                                       |                        |                            |                      | 即可上傳備審資料。 |
| 儿報考本校日間部<br>時繳交各縣市政府                  | 單獨招生谷系之「也<br> 蜜核蓪過中鄉 、 | ;収入户」之考生免繳報<br>區公所所聞目之111年 | 戦名費,須於報名<br>:低收λ6諮阳文 |           |
| 件(非清寒證明)影                             | - 本。 中低收入戶考生           | 證明影本,請於網路執                 | 服名後先行傳真證             |           |
| 明(Fax:06-266069                       | 6)並註明考生身分證             | 統一編號、聯絡電話                  | ,傳真後務必請電             |           |
| 話確認,待承辦單                              | 位修改完後,可上網              | 另行產出繳費帳號。                  |                      |           |
| · · · · · · · · · · · · · · · · · · · | 乂忤者(非清寒證明)             | ,得甲請减免60%報名                | l 賀。                 |           |

# 步驟 5:上傳備審資料【請依要求項目,國民身分證、學歷證明、歷年成績及其他資料等分項製成

| 姓名 / 身分證字號                                                                                            | 謝大銘 /                     |
|----------------------------------------------------------------------------------------------------|---------------------------|
| 報考系所班別/報考身份別                                                                                          | 非藥學系(B類)/一般生              |
| 網路報名上傳                                                                                                | 資料                        |
| (一) 國民身分證【必繳交】<br>■請帰描或拍照後以IPG 或PDF 檔上傳                                                               | 選擇檔案 未選擇任何檔案 (限上傳8M以下檔案)  |
| (二)學歷證明【必繳交】<br>1.已畢業生:繳交畢業證書影本:<br>2.肆業生:蓋有救務處戳章之歷年成績單影本(需有6 學期之成績):<br>3.休學生及退學生:蓋有救務處歡章之歷年成績單影本;   | 選擇檔案 未選擇任何檔案 (限上傳8M以下檔案)  |
| (三) 歷年成績【必繳交】<br>■ 需蓋有款務處斷章                                                                           | 選擇檔案 未選擇任何檔案 (限上傳8M以下檔案)  |
| (四)自傳及讀書計畫【必繳交】                                                                                       | 選擇檔案 未選擇任何檔案 (限上傳8M以下檔案)  |
| (五)其他能力證明一<br>■如:證照證明、語文檢定證明、競賽獲誤證明、社團表現、<br>成果證明、作品集、生涯規劃或其他有利審查之資料。                                 | Ⅰ選擇檔案 未選擇任何檔案 (限上傳8M以下檔案) |
| (六)其他能力證明二<br>■如:證照證明、語文檢定證明、競賽獲樂證明、社園表現、<br>成果證明、作品集、生涯規劃或其他海利審查之資料。                                 | 選擇檔案 未選擇任何檔案 (限上傳8M以下檔案)  |
| <ul> <li>(七)其他能力證明三</li> <li>●如:證照證明、語文檢定證明、競賽獲獎證明、社園表現、</li> <li>成果證明、作品集、生涯規劃或其他有利審查之資料。</li> </ul> | 選擇檔案 未選擇任何檔案 (限上傳8M以下檔案)  |
| (八) 其他                                                                                                | 選擇檔案 未選擇任何檔案 (限上傳8M以下檔案)  |
| 備註:<br>1.網路上傳檔案類型為JPG或PDF。<br>2.各項上傳資料限上傳8M以下檔案,各單項資料若為多張檔案,請合併成同一                                    | 檔案再上傳。                    |
|                                                                                                    | <u> </u>                  |
| 各項上傳檔案說明,                                                                                             | 選擇檔案後請記得按「存檔」             |
| 請依需求欄位上傳審                                                                                             |                           |
| 查資料。                                                                                                  |                           |

JPG 或 PDF。檔案單一檔案之大小以 8MB 為限】

嘉南藥理大學網路報名上傳資料 姓名 / 身分證字號 謝大銘/ 非藥學系(B類)/一般生 報考系所班別/報考身份別 上傳狀態 允許上傳修改 (二) 學歷證明【必繳交】 (一) 國民身分證【必繳交】 ■請掃描或拍照後以JPG 或PDF 檔上傳 1. 已畢美生:繳交畢美證書影本。 2. 肆美生:蓋有教務處戳章之歷年成績單影本(需有6 學期之成績)。 3. 休學生及退學生:蓋有教務處戳章之歷年成績單影本 合曜 可刪除後更 替新檔案。 刪除2 刪除1 (三) 歷年成績【必繳交】 ■ 需蓋有教務處戳章 (四) 自傳及讀書計畫【必繳交】 刪除3 刪除4 (五) 其他能力證明一 (六) 其他能力證明二 證照證明、語文檢定證明、競賽獲獎證明、社團表現、成果證明、作品集、生涯規 ■如:證照證明、語文檢定證明、競賽獲獎證明、社團表現、成果證明、作品集、生涯規 劃或其他有利審查之資料 劃或其他有利審查之資料 圖檔: 選擇檔案 未選擇任何檔案 (限上傳8M以下圖檔) PDF 刪除5 (七) 其他能力證明三 :證照證明、語文檢定證明、競賽獲獎證明、社團表現、成果證明、作品集、生涯規 (八) 其他 劃或其他有利審查之資料 圖檔: 選擇檔案 未選擇任何檔案 圖檔: 選擇檔案 未選擇任何檔案 (限上傳8M以下圖檔) (限上傳8M以下圖檔) 備註: 1.網路上傳檔案類型為JPG或PDF。 2.各項上傳資料限上傳8M以下檔案,各單項資料若為多張檔案,請合併成同一檔案再上傳。 存檔離開 請考生務必確認全數備審資料已上傳完畢。 確定送出 (確定送出 後將無法再進行異動)

※ 請確認所有備審資料檔案無誤後再按「確認送出」※

送出後系統將鎖定無法再修改或上傳檔案。

| 嘉南藥理                                     | 程大學網路報名上傳資料<br>[1] [1] [1] [1] [1] [1] [1] [1] [1] [1]                                                                                         |
|------------------------------------------|----------------------------------------------------------------------------------------------------|
| 姓名 / 身分證字號                               | 謝大銘                                                                                                    |
| 報考系所班別/報考身份別                             | 非藥學系(B類)/一般生                                                                                                    |
| 上傳狀態                                     | 不允許上傳及修改,請洽招生單位                                                                                                    |
| (一) 國民身分證【必繳交】<br>■ 請掃描或拍照後以JPG 或PDF 檔上傳 | <ul> <li>(二)學歷證明【必繳交】</li> <li>1.已畢業生: 識交畢業證書影本。</li> <li>2. 肄業生: 蓋有教務處戳章之歷年成績單影本(需有6 學期之成績)。</li> <li>3. 休學生及退學生: 蓋有教務處戳章之歷年成績單影本。</li> </ul> |
|                                          | PDF                                                                                                    |
| (三) 歷年成績【必繳交】<br>■ 需蓋有教務處職章              | (四) 自傳及讀書計畫【必繳交】                                                                                                    |
| PDF                                      | PDF                                                                                                    |
| 報名進度<br>線 上 填寫                           | <br>⊢ <sub>傅報2</sub>                                                                                                    |

| 招生處審查考生上     |   | 資格審查                 | 上傳報名                       | 繳款狀況                   | 線上填寫                  |
|--------------|---|----------------------|----------------------------|------------------------|-----------------------|
| 傳備審資料無誤後,    | 1 |                      |                            | 1                      |                       |
| 會更新此欄位狀態     | ┝ | 待審查                  |                            | 已繳款                    | 己完成                   |
| │<br>│為「符合」。 |   |                      | 查看上傳資料                     | <u>i</u>               |                       |
| 若資料有缺漏會以     |   | <br>專】               | 繼續進行備審資 <mark>料</mark> 上傳  | ?<br>繳交報名費後方可          | 【需                    |
| 簡訊通知考生於期     |   |                      |                            |                        |                       |
| 限內補上傳資料。     |   | 報名費,須於報名<br>Ξ低收入戶諮明文 | ;収入户」之考生免繳;<br>區公所所開旦之111年 | 單獨招生各系之「他<br>蜜核诵禍中鄉、鎮、 | 凡報考本校日間部<br>時繳交各縣市政府署 |
|              |   | 報名後先行傳真證             | 證明影本,請於網路                  | 、中低收入戶考生               | 件(非清寒證明)影本            |
|              |   | ,傳真後務必請電             | 統一編號、聯絡電話                  | 5)並註明考生身分證             | 明(Fax:06-2660696      |
|              |   |                      | 另行產出繳費帳號。                  | 立修改完後,可上總              | 話確認,待承辦單位             |
|              |   | 費。                   | ,得申請減免60%報名                | 文件者(非清寒證明)             | 持中低收入戶證明文             |
|              |   |                      |                            |                        |                       |